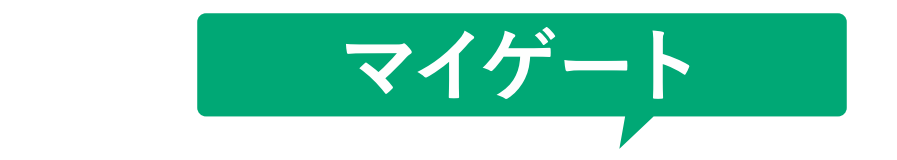

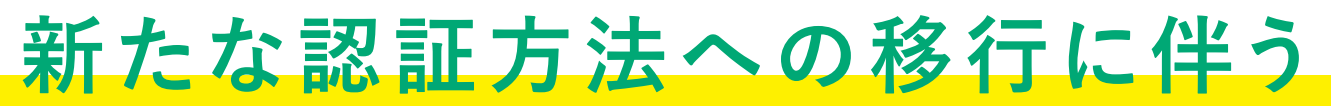

# お客さまへのお知らせ

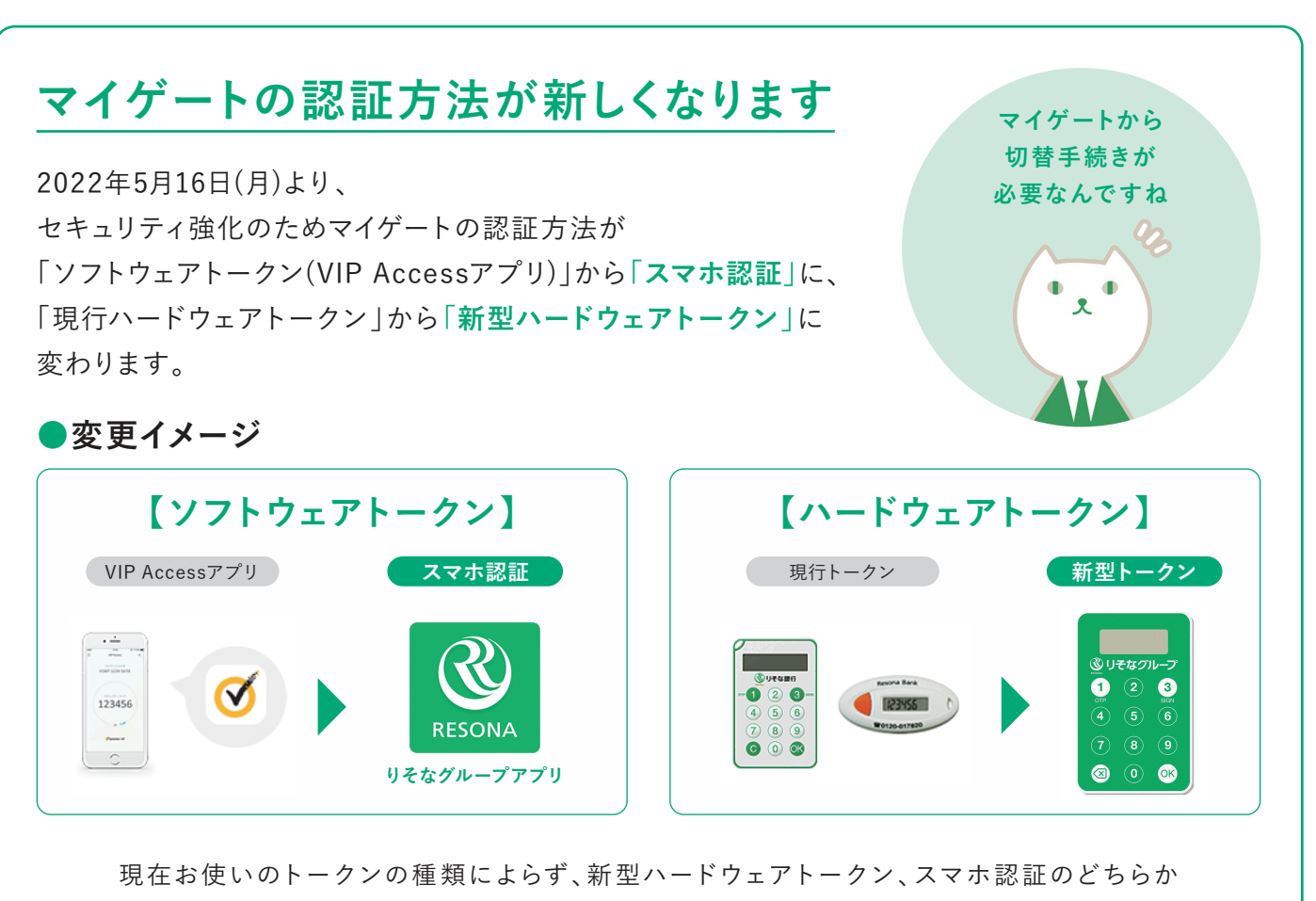

への切替手続きをお願いいたします。

新型ハードウェアトークンへの切替方法はP2、P3をご覧ください。

スマホ認証への切替方法はP5、P6をご覧ください。

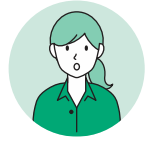

今までのトークンは使えなくなるのですか?

現行のソフトウェアトークン・ハードウェアトークンは 2022年10月1日以降利用できません。お早目に切替手続きをお願いいたします。

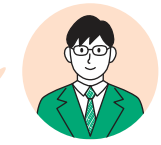

## マイゲートの認証方法が新しくなります

2022年5月16日(月)より、マイゲートの認証方法が新しくなります。新しい認証ではトランザクション認証を導入し、セキュリティ を強化します。

※トランザクション認証とは お客さまが行った取引(トランザクション) の内容が、通信の途中で改ざんされていな いこと確認し、実行する方法です。ハード ウェアトークンは新型ハードウェアトーク ン、ソフトウェアトークンはりそなグループ アプリを用いて取引を実行します。

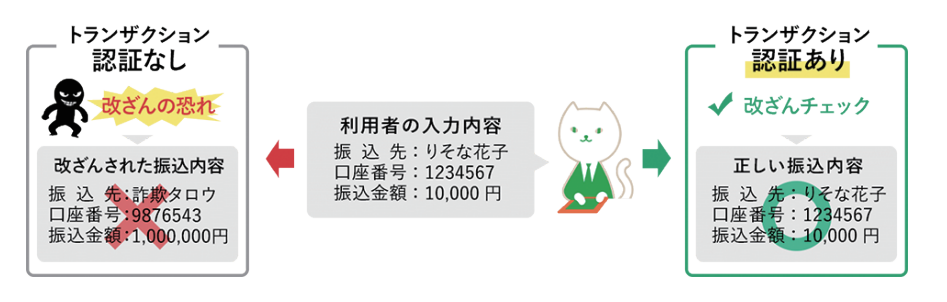

## 新しい認証方法への切替までのスケジュール

2022年5月16日(月)より、新認証への切替申込受付を開始しますので、マイゲートにログイン後、お客さまご自身で切替手続き をお願いいたします。

現認証方法は2022年9月30日(金)を持ちまして利用終了となりますので、切替の手続きをされなかった場合、マイゲートにて 振込等の取引が不可能となりますのでお早目にお切替ください。

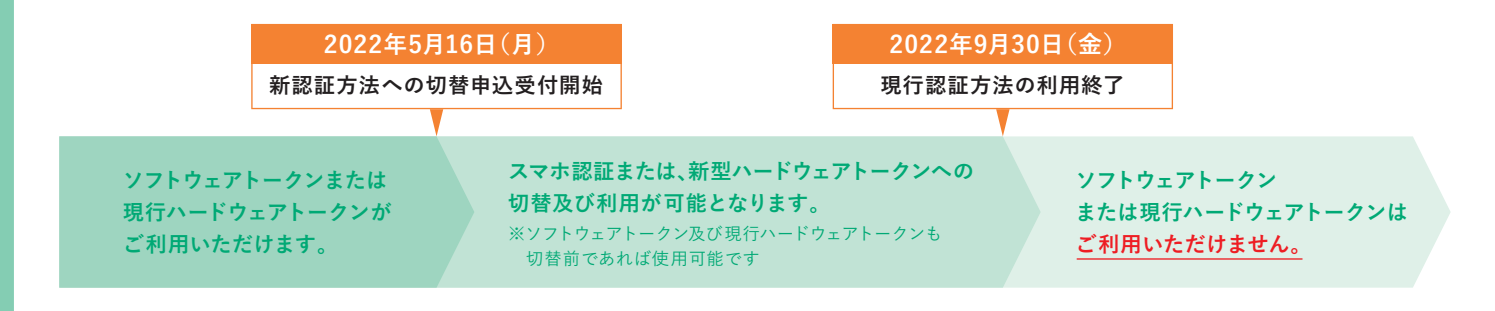

## ハードウェアトークン有償化について

2022年5月16日(月)以降、新型ハードウェアトークンの新規申込時と再発行時(電池切れを含む)に手数料を新設します。

## **ハードウェアトークン発行手数料:1,650円**(税込)

ただし、以下の場合は手数料がかかりません。

・現行ハードウェアトークンから新型ハードウェアトークンに切替する場合 ・トークン初期不良による交換申請の場合 等

|              |                     |              | MN.N.N.Q.) -                                                          | × . 11.11.04 (1.)                                                                  |      |              |                  |
|--------------|---------------------|--------------|-----------------------------------------------------------------------|------------------------------------------------------------------------------------|------|--------------|------------------|
| 保有トークン       | 切替事由                | 切替予定トークン     | 手数料有無                                                                 | 保有トークン                                                                             | 切替事由 | 切替予定トークン     | 手数料有無            |
| 現行ハードウェアトークン | 新認証への<br>切替<br>NEW  | 新型ハードウェアトークン | 無償                                                                    | 現行ハードウェアトークン<br>「<br>・<br>・<br>・<br>・<br>・<br>・<br>・<br>・<br>・<br>・<br>・<br>・<br>・ | 電池切れ | 新型ハードウェアトークン | 無償               |
| 新型ハードウェアトークン | 電池切れ<br>初期不良を<br>除く | 新型ハードウェアトークン | <b>有償</b><br>1,650円(税込)<br>※ただし、前回発行から<br>保証期間の再発行履歴が<br>一定回数以内の場合は無償 | 現行・新型ハードウェアトークン                                                                    | 紛失   | 新型ハードウェアトークン | 有償<br>1,650円(税込) |

## 【手数料がかかるケース・かからないケース】

## 新型ハードウェアトークンへの切替方法

. .

.

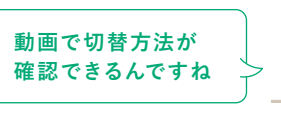

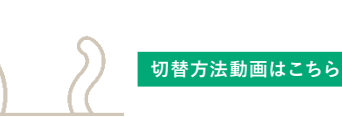

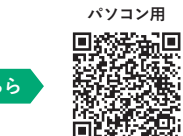

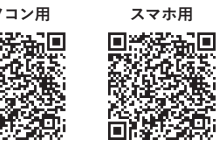

ō,

## 【ご注意】

○新型ハードウェアトークンは手数料(税込1.650円)がかかる可能性があります。

○手数料無料で利用できるスマホ認証をこの機会にご検討ください。※現行ハードウェアトークンから新型ハードウェアトークンへの切替は無料です。 ○新型ハードウェアトークンは銀行へお届けのご住所へ郵送しますので、お届けの住所が現在の住所と異なる方は、住所変更の手続き後に切替ください。 【住所変更方法】

投資信託・NISA・国債口座・ご融資(カードローン[無担保型]を除く)をご利用いただいていない方

→マイゲートログイン→「各種変更・手続き」→「お客さま情報変更」→「住所変更」

投資信託・NISA・国債口座・ご融資(カードローン[無担保型]を除く)をご利用いただいている方 →マイゲートログイン→「各種変更・手続き | → 「その他手続き |より、申込書類を請求ください。

### ログイン→各種変更・手続きを選択

| 5 h=76-3                |                                 |                                       |                         |                             |                              |
|-------------------------|---------------------------------|---------------------------------------|-------------------------|-----------------------------|------------------------------|
| 013313                  | りそな大郎 様                         |                                       |                         |                             |                              |
| サービス                    | いつもご利用ありがど                      | うございます。                               |                         |                             | (******)                     |
| 🖰 残高·入出金明細              | 約回の日代よう。日時 305                  | A Stor DanBaneto                      | 22071088                |                             |                              |
| <b>三</b> → 新込           | Augusta y 1 y Line and          | · · · · · · · · · · · · · · · · · · · | 13196                   |                             |                              |
| 100 BESS                |                                 | りそなクラ                                 | ブステータス                  | (10月23日 00:00 基準            | p                            |
| 3 公共料金等自動支払             |                                 |                                       |                         | 25ブステータスと                   | レ<br>▶ <u>曲(数の安時・安東</u><br>ま |
| 🧐 ペイジー料金払込              | メイン口座                           | りそな:                                  | クラブボイント                 | (01月21日 19:00 基準            | 0                            |
| VISAFĽ»ト                |                                 |                                       |                         | 1,000ボイン                    | E .                          |
|                         |                                 |                                       |                         | And Processing              | -                            |
| 増やしたい                   |                                 |                                       |                         | 6K±1RH                      |                              |
| 前 投資保護                  | ▶サービス利用口座一                      | lin_                                  |                         |                             |                              |
| ⑦ ファンドラップ               |                                 |                                       |                         |                             |                              |
| \$ 外庭預金                 | 【スマ市認証または新ハー                    | ドウェアトーケンへの切                           | のお願い                    |                             |                              |
| 😵 定期預金                  | 2022年10月01日以降、現<br>お手数ですがスマホ認証/ | 在ご利用中のハードウェ<br>へはこちら、または新ハー           | アトークンがご利<br>-ドウェアトークン   | 用いたが35なくなります<br>へはこちらより切替をお | 。<br>願いします。                  |
| <ul> <li>IB#</li> </ul> | 2022                            | 年5月16日より振                             | 込時等の該                   | 証方法(トークン                    | りが新しくなりました。                  |
| Ψ DC · iDeCo            |                                 | に伴い、従来お                               | 使いいただ                   | いていたトーク                     | ンは2022年9月30日                 |
|                         | 重要なをも                           | って使用できな                               | くなります。                  | ご迷惑をおかけ                     | しますが、9月30日ま                  |
| 目りたい 返したい               | お知らせ でに                         | 新たな認証方法                               | への切替を                   | お願いいたしま                     |                              |
| 🏦 住宅・その他のローン            |                                 |                                       |                         |                             |                              |
|                         |                                 |                                       | ٦                       |                             | 0                            |
| 各種変身                    | <b>き・</b> 手続き                   | を選択                                   | -6 !                    |                             | WARD 2018                    |
| · Brillion and · Brill  | · · · · · · ·                   |                                       | 」残高                     | <b>雀</b> 認                  | App Store Google Play        |
| * AUSTP10140 * 40041    | 2 2                             |                                       |                         |                             |                              |
| > 西福東史・子続き              | 2022年08月07日<br>2022年08月08日      | トークン第四十数科SE<br>トークン第四千数科SE            | 1月1月1日に前の、<br>1月月1日に前の、 | 题内                          |                              |
|                         | 【Visaデビットカード切替の                 | ご案内】                                  |                         |                             |                              |
|                         | クレジットカードと異なり、E<br>こちらよりお手持ちのキャ  | コ座直結!使ったその場<br>ッシュカードを簡単にお†           | で引用し!<br>の替えが可能です       |                             |                              |
|                         | ※一部切替対象外のカー                     | Fがあります。また、聞こ                          | .Vkaデビットカー              | ご契約の場合は利用                   | 用細菌面が表示されます。                 |
|                         | たたいま個人向け国債募打                    | 戦中です。                                 |                         |                             |                              |
|                         | (マイゲートでのお申込み                    | 30月1-03月21日070<br>利ま11月30日17時までと      | なります)                   |                             |                              |
|                         | ご購入申込みはこちらから<br>※回信口座を未提供の場     | 。<br>合は、口底間的完了地の                      | りた由うみ手続き                | >なはす.                       |                              |
|                         |                                 |                                       |                         |                             | 入出会院網を表示しない                  |
|                         | ■人出金明和、最新5世                     | Ŧ)                                    |                         |                             | (                            |
|                         | 残高: 991,279円                    |                                       |                         |                             |                              |
|                         |                                 |                                       |                         |                             | 03月08日 15:20現                |
|                         | 1031B                           | お引出金額                                 | お預入金額                   | 残峭                          | お取引内容                        |
|                         | 2022年02月25日                     | 1,650円                                |                         | 997,879 円                   | 振替 ハードトーウンハウロウ               |
|                         | and a state of the second       | 4 000 000                             |                         |                             | states and a set of the      |
|                         | 202294-023438.8                 | 1,000 [1]                             |                         | 996,229 PI                  | 振替 n-+'1-9>1007              |

| 取引日         | おう出金額  | お預人金額 | 列面         | BIRSIPPE         |
|-------------|--------|-------|------------|------------------|
| 2022年02月25日 | 1,650円 |       | 997,879円   | 振替 ハードトークンパクコウ   |
| 2022年02月28日 | 1,650円 |       | 996,229 PH | 接替 ハードトーウンパウコウ   |
| 2022年02月28日 | 1,650円 |       | 994,579 FF | 振替 ハードトーウンパウコウ   |
| 2022年03月07日 | 1,650円 |       | 992,929 PH | 送金 18 75/44, 374 |
| 2022年03月07日 | 1,050円 |       | 991,279円   | 送金 18 5:5(人 キ22  |

④.使い捨てパスワードの通知先電話番号を選 択し、秘密の質問に回答する→発行するを押下

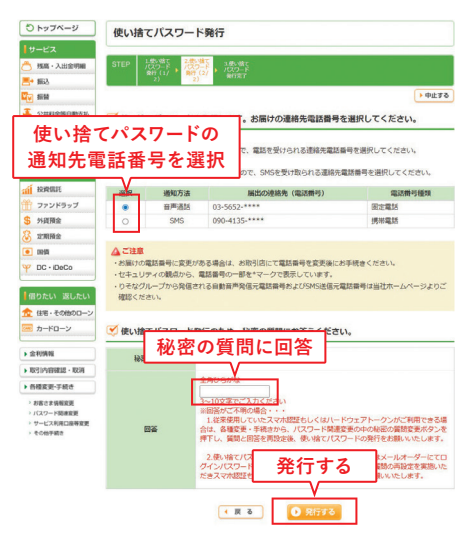

### 2.使い捨てパスワード発行を選択

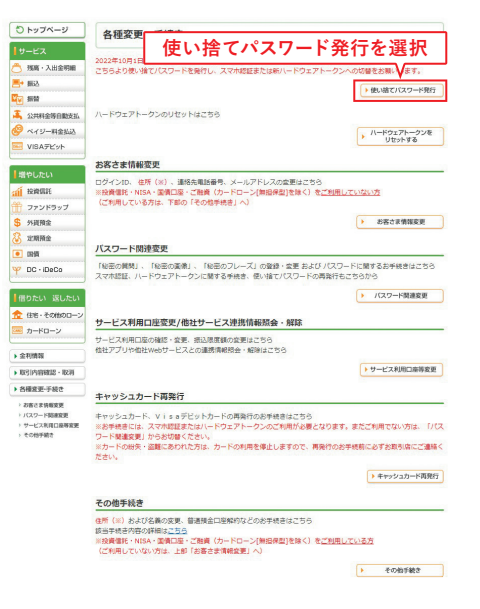

### チェックボックスにチェック、次へを押下

| 0トップページ                                                      | 使い捨てパスワード発行                                                                                                    |
|--------------------------------------------------------------|----------------------------------------------------------------------------------------------------|
| サービス                                                         |                                                                                                    |
| 八川市 · 入出金明細                                                  | STEP 3時間で 2巻き間で 2000-100<br>パスワード<br>第17(スワード 第17(スワード 第15(スワード<br>第17(スワード 第15(スワード 第15(スワー)))))))))))) |
|                                                              | )中止する                                                                                                    |
| 公共料金等自動支払     谷口    ベイジー料金払込                                 | スマホ認証、ハードウェアトークンのお申込みに必要な使い捨てパスワードの発行にあたり、以下のご種認事項をよくお読みください。                                                                                                    |
| M VISAデビット                                                   | ・スマ木環道、ソフトウェアトークン、ハードウェアトークンをご利用中に、使い捨てパスワードを発行してしまうと、現在お使いのスマホ環道、ソフトウェアトークン、ハードウェアトークンパご利用できなくなりますので、ご注意ください。                                                                                                    |
| 計 投資助社       ① ファンドラップ       ⑤ 外資現金                          | ・スマボ総理、ハートワゴントークンのこ利用にあたっては、利用規定をご確認くたさい。 マスポ度理をお申込みの方はりをなグループアブリのたってなう、利用規定をこ確認くたさい。<br>31ハトトウェアトークシをお申込みの方は不要です。                                                                                                    |
| <ul> <li>② 定期預金</li> <li>● 回信</li> <li>❤ DC・IDeCo</li> </ul> | おの二次モコードもしくはアプリストアから「りそめグループアプリ」をダウンロードおよびゼ<br>ットアップください。<br>※配にアプリをセットアップ演の改善さまは対応下事です。                                                                                                    |
| ● 目りたい 返したい<br>会 住宅・その他のローン<br>キャドローン                        | 秋い時でパスワードに開するご達意事項をよくお助みください。 ・次国面で紹介へお思けの電話目の方表示されます。電話目号に変更がある場合は、世界連結もしくは5M5更優が可                                                                                                    |
|                                                              | 総な電話番号への事前の変更をお願いします。<br>※電話番号の変更手続きについてはお取引店におたずね下さい。                                                                                                    |
| ▶ 金利情報                                                       | ・次週間で秘密の顧問にお答えいただく必要がごさいます。因答がご不明な場合は、あらかじめ、各種変更・手続き<br>からパスワード簡単変更した後かいただち、経営の顧問の面段があた時、いたします。ただし、未常たまの状況に                                                                                                    |
| ► 10/51/9/898105 · 10/8                                      | よっては再設定できない場合がございます。                                                                                                    |
| ・自棲変更・手続き                                                    | <ul> <li>・使い捨てパスワードの有効期限は発行後10分です。有効期限が切れた場合は、両度使い捨てパスワードの発行をお<br/>聞いいます。</li> </ul>                                                                                                    |
| 確認欄                                                          | 世が況によっては、使い緒でリスワードの着信・SMS受信が遅れる場合がござい<br>発行してください。<br>時時の時間間はご利用いただけません。                                                                                                    |
|                                                              | ▶ ひておグループアプリ」のセットアップが有了しました。<br>■ まはバードウエアトークンを申し込みます。<br>次へ                                                                                                    |
|                                                              | ◎アフリのビットアップが充していまえの基本へも <del>、、、その日本、 (0.0 mm)のの</del> )ます。<br>(1/32-HMBER*)<br>(1/32-HMBER*)<br>(2 A                                                                                                    |
|                                                              |                                                                                                    |

### **⑤**.使い捨てパスワード発行後、各種変更・手 続きへ

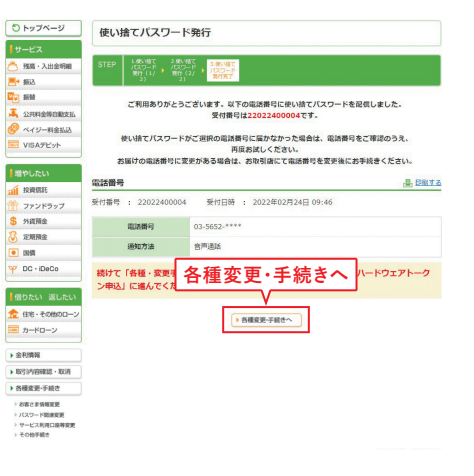

## ⑥.ハードウェアトークン利用申込を選択

|                                                                                                    | <ul> <li>ン利用申込</li> <li>ドハードウェアトークン都開始</li> <li>原引きおゆ込ください、</li> <li>・ 参い様で(スワード約1</li> <li>・ ウンタイムパスワードと1</li> </ul>                                                                                                    |
|----------------------------------------------------------------------------------------------------|----------------------------------------------------------------------------------------------------|
|                                                                                                    |                                                                                                    |
| mb (1) (1) (1) (1) (1) (1) (1) (1) (1) (1)                                                                                                    |                                                                                                    |
|                                                                                                    | <ul> <li>ン利用申込</li> <li>トハードウェアトークオ間申込</li> <li>ホ行きお申込ください。</li> <li>ト 吸い捨て(スワード別</li> <li>ト つンタイム)(スワードと)</li> </ul>                                                                                                    |
| SPIHaskanda<br>K4/5-Hallad<br>HVAPC/rk<br>I-FP237k-クンCHRR#A28162555<br>RURAN<br>RURAN<br>RURA | <ul> <li>ン利用申込</li> <li>ハードウェアトーウンボ目時込</li> <li>ホードウェアトーウンボ目時込</li> <li>ホートウンボ目前</li> <li>ホートウンボ目前</li> <li>ホートウンボ目</li> <li>ホートウンボ目</li> <li>ホートウンボ目</li> <li>ホートウンボ目</li> <li>ホートウンボ目</li> <li>ホートウンボ</li> <li>ホートウンボ&lt;</li></ul> |
| ペイジー第200<br>パードウェアトーウンの利用中心をされる数をきはごちら<br>パードウェアトーウンの利用中心をされる数をきはごちら<br>かいないて、パードウェアトーウンの利用中心をされる数をきはごちら<br>かいないて、パードウェアトーウンの利用中心をされる数をきばごちら<br>かいないない、パードウェアトーウンの利用中心をされるから<br>のののののののののののののののののののののののののののののののののののの                                                                                                    | ▼ イゴ パゴ 中 と<br>↓ ハードウェアトークン米印申込<br>条行を志申込ください、<br>↓ 数・増てパスワードを付<br>↓ ワンタイムパスワードと付                                                                                                    |
| バードウェアトーランの利用用しをされるあるとはこちらく           PULCLY           構成に           単に指してパワワードの内容構成(角行曲)の)が進行しまっと力はこちらより用<br>アンパワップ           外国政治<br>変形換合           第二章主情報医児           DD: DoDO           DD: DoDO           DD: DoDO           DD: DoDO                                                                                                    | ★ ハードウェアトークン利用申込<br>条行をお申込ください。<br>▶ 使い捨てパスワードを引<br>▶ ワンタイムパスワードとも                                                                                                    |
|                                                                                                    | <ul> <li>▶ ハードウェアトークン利用申込</li> <li>発行をお申込ください。</li> <li>▶ 使い捨てパスワード射</li> <li>▶ ワンタイムパスワードとし</li> </ul>                                                                                                    |
| PDLCA     PDLA     PDLA                                                                                                    | 深行をお申込ください。<br>▶ 扱い捨てパスワード発行<br>▶ ワンタイムパスワードと                                                                                                    |
| 1898年 2012年、1997年19月1日 - 1997年19月1日 - 1997年 - 1997年 - 1997788000000000000000000000000000000000                                                                                                    | スイマとお中心へにさい。<br>▶ 使い捨てバスワード発行<br>▶ ワンタイムバスワードと                                                                                                    |
| 7721997     7721997     772     772     772     772     772     772     772     772     772     772     772     77     77     77     77     77     77     77     77     77     77     77     77     77     77     77     77     77     77     77     77     77     77     77     77     77     77     77     77     77     77     77     77     77     77     77     77     77     77     77     77     77     77     77     77     77     77     77     77     77     77     77     77     77     77     77     77     77     77     77     77     77     77     77     77     77     77     77     77     77     77     77     77     77     77     77     77     77     77     77     77     77     77     77     77     77     77     77     77     77     77     77     77     77     77     77     77     77     77     77     77     77     77     77     77     77     77     77     77     77     77     77     77     77     77     77     77     77     77     77     77     77     77     77     77     77     77     77     77     77     77     77     77     77     77     77     77     77     77     77     77     77     77     77     77     77     77     77     77     77     77     77     77     77     77     77     77     77     77     77     77     77     77     77     77     77     77     77     77     77     77     77     77     77     77     77     77     77     77     77     77     77     77     77     77     77     77     77     77     77     77     77     77     77     77     77     77     77     77     77     77     77     77     77     77     77     77     77     77     77     77     77     77     77     77     77     77     77     77     77     77     77     77     77     77     77     77     77     77     77     77     77     77     77     77     77     77     77     77     77     77     77     77     77     77     77     77     77     77     77     77     77     77     77     77     77     77     77     77     77     77     77     77     77     77     77     77     77     77     77     77     77     77     77     77     77     77                                                                                                    | <ul> <li>・ 使い捨てパスワード発行</li> <li>・ ワンタイムパスワードとび</li> </ul>                                                                                                    |
| 2月18日会<br>2月19日会<br>2月19日会<br>2月19日<br>2月19日<br>2月19日<br>2月19日日<br>2月19日<br>2月19日<br>2月19日<br>2月19<br>2月19<br>2月19<br>2月19<br>2月19<br>2月19<br>2月19<br>2月19                                                                                                    | >>>>                                                                                                    |
| 2005年8日<br>1007-1200、住所(13)、連接先規論者号、メールアドレスの変更なごちら<br>10月1日日、(15月1日、「15月1日」、「15月1日」、「15月1日」、「15月1日」、15月1日、「15月1日」、「15月1日」、「15月1日」、「15月1日」、「15月1日」、「15月1日」、「15月1日」                                                                                                    | 222 140 032 114                                                                                                    |
| 国際 お客さま情報変更 DC・DeCo ログインID、住所(※)、連絡先電話番号、メールアドレスの変更はごちら ※投資電話・NISA・医療口径・ご教育(クードローン)物現代型をなく)をごさ                                                                                                    |                                                                                                    |
| DC・DeCo ログインID、住所(※)、連絡先単結番号、メールアドレスの変更はごちら ※投資催托・NISA・医償口座・ご融資(カードローン(無相保型)を除く)をごき                                                                                                    |                                                                                                    |
|                                                                                                    |                                                                                                    |
| (ご利用している方は、下部の「その他手続き」へ)                                                                                                    | IRU CURUN                                                                                                    |
| わたい返したい                                                                                                    | 1 お家六牛情報空田                                                                                                    |
| 住宅・その他のローン                                                                                                    | - DECOMPLEX                                                                                                    |
| カードローン パスワード関連変更                                                                                                    |                                                                                                    |
| (制造器 「秘密の質問」、「秘密の画像」、「秘密のフレーズ」の登録・変更 および パ                                                                                                    | スワードに関するお手続きはこちら                                                                                                    |
| ※ワンタイムパスワードの切替、使い捨てパスワードの再発行もこちらから<br>別内容確認・取消                                                                                                    |                                                                                                    |
| 6編金班-手続き                                                                                                    | <ul> <li>バスワード関連変更</li> </ul>                                                                                                    |
| あると本明解説更<br>サービス利用口座変更/他社サービス連携情報振会・解除                                                                                                    |                                                                                                    |
| サービス和和口論等要要 サービス和用口座の確認・変更、振込限度額の変更はごちら                                                                                                    |                                                                                                    |
| eometence 他社アプリや他社Webサービスとの連携情報預会・解除はこちら                                                                                                    |                                                                                                    |

#### キャッシュカード再発行

キャッシュカード、マドミュデビットカードの開発性の起手続きはこちら ※差手使きては、ワンタイム/Cスワードのご判断が必要となります。まだご判断でない方は、 パスワード装置変更) からお切場をください。 の、Fromeを、1985年まれないたち、エーマーマーマー このずお取引きにご連絡 nた方は、カードの利用を停止しますので、再発行 ▶ キャッシュカード再発行

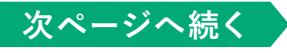

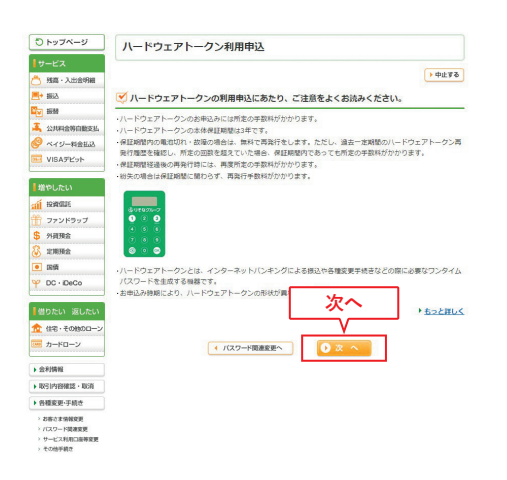

| <b>トッブページ</b>                                                                                                    | ハードウェアトーク                                                                                                    | ン利用申込                                                                                                    |                                                                                                    |                                                                                                    |
|----------------------------------------------------------------------------------------------------|----------------------------------------------------------------------------------------------------|----------------------------------------------------------------------------------------------------|----------------------------------------------------------------------------------------------------|----------------------------------------------------------------------------------------------------|
| ビス                                                                                                    |                                                                                                    |                                                                                                    |                                                                                                    | ▶ 中止する                                                                                                    |
| 3                                                                                                    | 手数料引き落とし口座(メ                                                                                                    | インロ庫)                                                                                                    |                                                                                                    |                                                                                                    |
|                                                                                                    |                                                                                                    |                                                                                                    | _                                                                                                    | (8月22日 1101現3                                                                                                    |
| 8129101                                                                                                    | <b>手数料金額</b>                                                                                                    | を確認する                                                                                                    | 残商                                                                                                    | 出金可能金额                                                                                                    |
| ジー料合                                                                                                    |                                                                                                    |                                                                                                    | 989,528P3                                                                                                    | 969,528円                                                                                                    |
| Fビット                                                                                                    | 手数料情報                                                                                                    |                                                                                                    |                                                                                                    |                                                                                                    |
| u I                                                                                                    | EMELOND 100                                                                                                    |                                                                                                    |                                                                                                    |                                                                                                    |
| K.                                                                                                    | *F88442648 1223                                                                                                    |                                                                                                    |                                                                                                    |                                                                                                    |
| ドラップ                                                                                                    |                                                                                                    | T125-0061                                                                                                    |                                                                                                    |                                                                                                    |
| 48                                                                                                    | お届け頂いている                                                                                                    | 東京都江東区豊沛の(->00)                                                                                                    |                                                                                                    | TOT TO DRAW ID AND ALL                                                                                                    |
| A:S                                                                                                    | 現在のご住所                                                                                                    | MARC 127/12030 THEOR 204/12/91                                                                                                    | RUNEBCO, TECHCIC                                                                                                    | 11日本 (11日) (11日) (11H) (11H) |
|                                                                                                    |                                                                                                    | 示されます。お面子元の行き違い                                                                                                    | NULWAS, LINERSCHOOL                                                                                                    | in reaction and the second                                                                                                    |
| ・IDeCo<br>い 返したい                                                                                                    | ▲ご注意<br>・ハードウェアトーケノは<br>所に変更がある場合は                                                                                                    | まるれます。お面分かりできぬ。<br>みの程堂しくお熱いたします。<br>、お手続き後約1週間程度で<br>し、必ず住所変更のお手続き                                                                                                    | お届けのご住所に送付<br>後にハードウェアトーク                                                                                                    | れます。お届けのご住<br>たのお中込みをお願い                                                                                                    |
| <ul> <li>・IDeCo</li> <li>・IDeCo</li> <li>・その地のワーン</li> <li>・ドローン</li> <li>・ドローン</li> <li>・「ドローン</li> <li>・「市田一ン</li> <li>・「市田一ン</li> <li>・「市田田田田田田田田田田田田田田田田田田田田田田田田田田田田田田田田田田田田</li></ul> | ▲ ご注意<br>・ハードウェアネークス化<br>所に変更がある場合は<br>します。<br>※マイゲートから任所<br>所変更を感めった。<br>がたったぎを受用<br>ら使、汚壊間によいいー<br>変更から使い違い、など、<br>このから、<br>の、やります。<br>の、やります。<br>の、やります。                                                                                                    | されます。み想すたのである。<br>かがまている意いでしたます。<br>かがまている意いでしたす。<br>かす続き低かり場合相信化でした。<br>など手続き低かり場合相信化でした。<br>など手続きのなかになみそされ、<br>でいっかして、「各種食量」・手<br>物のご住がれないでした。<br>などした。<br>などした。<br>などした。<br>などした。<br>などした。<br>などした。<br>などした。<br>などした。<br>などした。<br>などした。<br>などした。<br>などした。<br>などした。<br>などした。<br>などした。<br>などした。<br>などした。<br>などした。<br>などした。<br>などした。<br>などした。<br>などした。<br>などした。<br>などした。<br>などした。<br>などした。<br>などした。<br>などした。<br>などした。<br>などのでした。<br>などした。<br>などので、<br>などした。<br>などした。<br>などした。<br>などした。<br>などした。<br>などした。<br>などした。<br>などした。<br>などので、<br>などので、<br>などした。<br>などので、<br>などので、<br>などので、<br>などので、<br>などので、<br>などので、<br>などので、<br>などの<br>などので、<br>などので、<br>な<br>などので、<br>などので、<br>などので、<br>などので、<br>な<br>な<br>な<br>な<br>な<br>な<br>な<br>な<br>な<br>な<br>な<br>な<br>な                                                                                                    | お届いの、日内は天平の<br>お届けのご住所に送け<br>像にリハードウェアトーク<br>ても、反映までにお客望<br>続き」ーばお客なまば各種扱い<br>にあるなまは「各種扱い」<br>かあでまな」を構築の一級のけが<br>さない。<br>や」利用規模型をご確認いた。                                                                                                    | れます。おぼうのご住<br>クッのお中込みをお願い<br>相目程度かかります。住<br>変ピー「住所変更」へ<br>経然ださい。<br>終りにあらられスワード所参<br>際でないます。方が一、<br>R.v.<br>2024月開始会社のら利用期始                                                                                                    |
|                                                                                                    | ▲ ご参加<br>・ワードウェアトークスは<br>所に変更がある場合は<br>にます。<br>米マペイーから仕野の<br>「常変更を感わなって」<br>たえ、<br>水マペイーから仕野の<br>したす。<br>、マペイーから仕野の<br>したす。<br>、マペイーから仕野の<br>したす。<br>、マペイーから仕野の<br>したす。<br>、マペイーから仕野の<br>したす。<br>、マペイーから仕野の<br>したす。<br>、マペイーから仕野の<br>したす。<br>、マペイーから仕野の<br>したす。<br>、マペイーから仕野の<br>したす。<br>、マペイーから仕野の<br>したす。<br>、マペイーから仕野の<br>したす。<br>、マペイーから仕野の<br>したす。<br>、マペイーから仕野の<br>したす。<br>、マペイーから仕野の<br>したう<br>したう<br>、マペーから<br>したう<br>したう<br>したう<br>したう<br>したう<br>したう<br>したう<br>したう | されてよりませいがにきょ<br>ふか信仰の小田市で、<br>より手続き後かい酒間以広で、<br>より手続き後かい酒間以広で、<br>など手が変更の力手続き、<br>空手があっておりに、「などを見ていた」、<br>ないたいたい、「などの」、「などの」、<br>などうかいたいという。<br>などのかい、「などの」、「などの」、<br>などのかい、<br>などのかい、<br>ない、<br>ない、<br>ない、<br>ない、<br>ない、<br>ない、<br>ない、<br>な                                                                                                    | お届いの、日内はモチャロ<br>お届けのご住所に送往<br>後にノードウェアトーク<br>ても、反映までに3部2<br>差計ーいちなきま情報<br>東空れていることをここ<br>かぶれまけ「各地数・単<br>アの単い単い込みをお手<br>アの単い単い込みをお手<br>アの単い単いなかを引<br>なる。、<br>この単の量であり、一ドウェアトー<br>の流過はできません。                                                                                                    | キットでに広いれたからなど、<br>れます、お届けのご住い<br>たけ程度かかります、住<br>変ピーパード指先生から<br>などしいでは不安ます。<br>などしいでは不安ます。<br>などしいではない。<br>できない。<br>などしいではない。<br>などのない。<br>などのない。<br>などのないではない。<br>などのないではない。<br>などのないではない。<br>などのないではないではない。<br>などのないではないではないです。<br>などしていためではないではないです。<br>などしていためではないではないです。<br>などしていためではないではないです。<br>などしていためではないではないです。<br>などしていためではないではないです。<br>などしていためではないではないではないです。<br>などしていためではないではないです。<br>などしためではないではないではないです。<br>などしていためではないではないではないではないではないです。<br>などしていためではないではないではないではないではないではないではないではないではないではない                                                                                                    |
| ・DoCO     ・DoCO     ・DoCO     ・Tの地のローン     ドローン     部語語:・R0泊     ダメチ続さ     多が有反変     ・デス構成     ボージス構成     ・デス構成     ボージス構成     ・デス構成     ・デス構成     ・デス構成                                                                                                    | ▲ご認想<br>ハードウェアトークルは<br>系に変更がある場合は<br>します。<br>米マペワートから住宅<br>用変更実施あいたりで、<br>メーマの一トから住宅<br>用変更実施あいたりで、<br>メーマの一トから住宅<br>によっていたりないた。<br>に、<br>生であったいたりないた。<br>に、<br>生であったいたちないため、<br>たて、<br>たて、<br>、<br>たて、<br>、<br>、<br>、<br>、<br>、<br>、<br>、<br>、<br>、<br>、<br>、<br>、                                                                                                    | されてようかいではな、<br>よう手続き気がり、調用した、<br>よう手続き気がり、調用した、<br>などしているかし、「各者生き」であった手続き、<br>など手続きのカド美参を、<br>などした、「各者生き」であった。<br>ないたい、「各者生き」であった。<br>ないたい、「各者生き」であった。<br>ないたい、「日本」であった。<br>ないたい、「日本」であった。<br>した、<br>のたい、<br>した、<br>した、<br>した、<br>した、<br>した、<br>した、<br>した、<br>した                                                                                                    | お届いの、山内にモイモロ<br>お届けのご住所に送け<br>像にハーギウェアトーク<br>ても、反映までにご留せ<br>使ういておなごは智様<br>更されていることをごい<br>ななえまに自住変更 中し<br>ななえまに自住変更 中し<br>ななえまに自住変更 中し<br>の単現しのあなわり<br>での単現中にあるわり<br>ードファトーの<br>の単現した。<br>していたい<br>の<br>していたい<br>していたい<br>してい<br>してい<br>してい<br>してい<br>してい<br>してい<br>してい<br>して | しますのになっれたかくこと<br>します。おぼうのご住<br>たのの声中込みをお願い<br>年日程度からいます。住<br>変更」の「住所変更」へ<br>留然になられてスワード簡単<br>ほかっなり、ステムの一<br>なないます。方が一<br>8、<br>2、<br>2、<br>2、<br>2、<br>2、<br>2、<br>2、<br>2、<br>2、<br>3、<br>3、<br>3、<br>3、<br>3、<br>3、<br>3、<br>3、<br>3、<br>3                                                                                                    |
|                                                                                                    | ▲ ご思想<br>ハードウェア・一クノロ<br>所に変更がある場合は<br>します。<br>米マイリートから11桁<br>所変更があかまでした。<br>まで、たくさぎ変更の<br>・した、そさぎ変更の<br>・した、やったり、アンパール<br>、、、、、、、、、、、、、、、、、、、、、、、、、、、、、、、、、、、、                                                                                                    | まれようかかり作数。<br>より手続き気がりままれた。ます。<br>より手続き気がりままれた。<br>より手続き気がりままれた。<br>なり手用できたいたり手続き<br>なり手用できたいたります。<br>ないたした。<br>はのできたいたります。<br>ないたいたいため、<br>ないたいたいため、<br>ないたいため、<br>ないたいため、<br>ないたいため、<br>ないたいたいため、<br>ないため、<br>ないたいため、<br>ないため、<br>ないた | お届いの、日内はそすの<br>お届けのご住所に送け<br>なし、反映までにお客ま<br>ういたなどま作品<br>要されていることをご言<br>かぶるほぼ修理を考<br>いかの時間に込みなお考<br>けての意思楽の一般などま<br>ない、ない、いた、<br>ない、ない、<br>かい、<br>のでの意思楽の一般など、<br>ない、<br>ない、<br>ない、<br>ない、<br>ない、<br>ない、<br>ない、<br>ない、<br>ない、<br>ない                                                                                                    | キントに広いれたからなど、<br>れます、おぼうかって住<br>なりまから少なお様い<br>たけ、<br>なり、<br>なり、<br>からし、<br>からし、<br>からし、<br>からし、<br>からし、<br>からし、<br>からし、<br>からし                                                                                                    |

8.手数料金額を確認のうえ、使い捨てパス

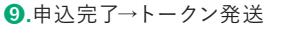

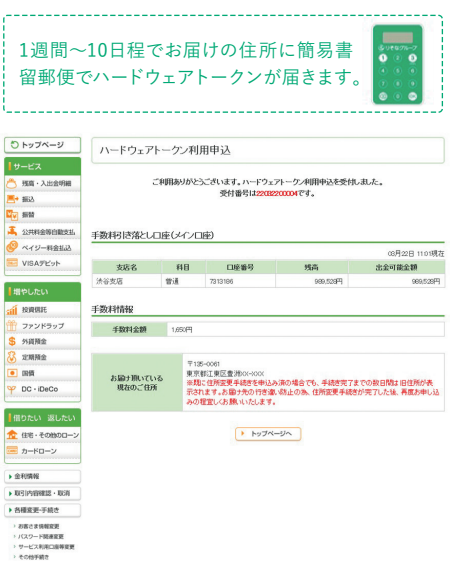

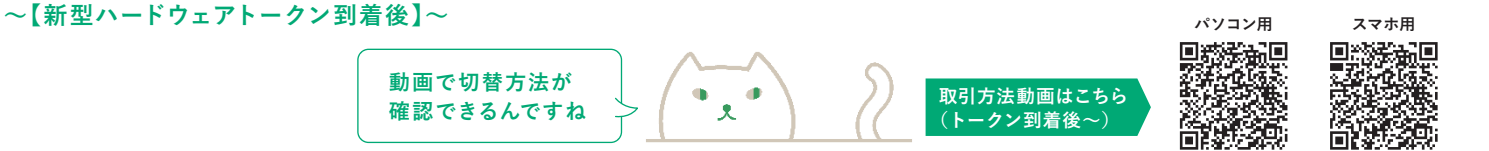

●.トークン到着後、各種変更・手続き→パス
 ワード関連変更→ハードウェアトークン登録へ

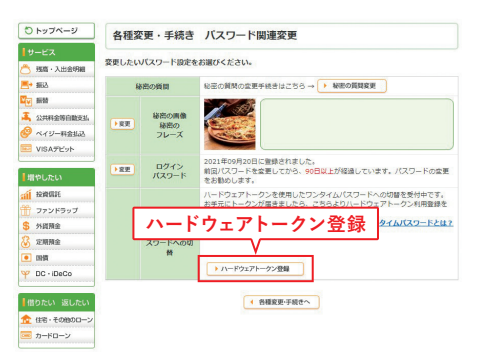

②.使い捨てパスワードの通知先電話番号を選択し、発行するを押下

| ひ トップページ                 | N-15                                       | フェアトーク                                     | マン利用開始登録                                                                                          |                               |
|--------------------------|--------------------------------------------|--------------------------------------------|---------------------------------------------------------------------------------------------------|-------------------------------|
| ●サービス<br>● 程度・入出会保護      | X-F                                        | ウェアトークン                                    | の申込にあたり、使い捨てバスワードを<br>とさい。                                                                        | と発行します。                       |
| 使い捨 <sup>-</sup><br>通知先電 | Cパス<br>記番                                  | ワード<br>号を選                                 | の<br>で、電話を受けられる連絡先電話者<br>ので、SMSを受け取られる連絡先                                                         | 時を選択してください。<br>副話番号を選択してください。 |
| VISA7E95                 |                                            | 遇知方法                                       | 届出の連絡先(電話番号)                                                                                      | 電話書号種類                        |
|                          | ۲                                          | 台声通話                                       | 035652****                                                                                        | 固定電話                          |
| 増やしたい                    | 0                                          | SMS                                        | 090-4135-****                                                                                     | 携帯電話                          |
|                          | ▲ご注意<br>・お届けの単<br>・セキュリラ<br>りそなグ」<br>確認くださ | ■話番号に変更がよ<br>ティの戦気から、1<br>レープから発信され<br>えい。 | R2項合は、お用り消ごで数45年を公開した<br>製造費件の一部をでで<br>の合き物面形用は見る<br>(* 的概要要子級4へ)<br>(* 的概要要子級4へ)<br>(* 的概要要子級4へ) | 学校書ください。<br>- る - ムページよりご る   |

### 3.使い捨てパスワードを入力し、「次へ」を押下

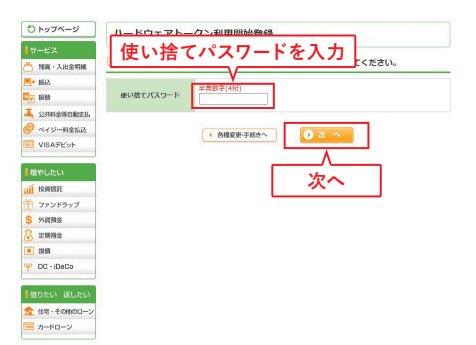

④.お手元に届いたハードウェアトークン裏面に記載の10桁のシリアルナンバーと、ハードウェアトークンの①ボタンを押した後液晶画面に表示される6桁のワンタイムパスワードを入力し、登録を押下する。こちらでハードウェアトークンの登録は完了です。

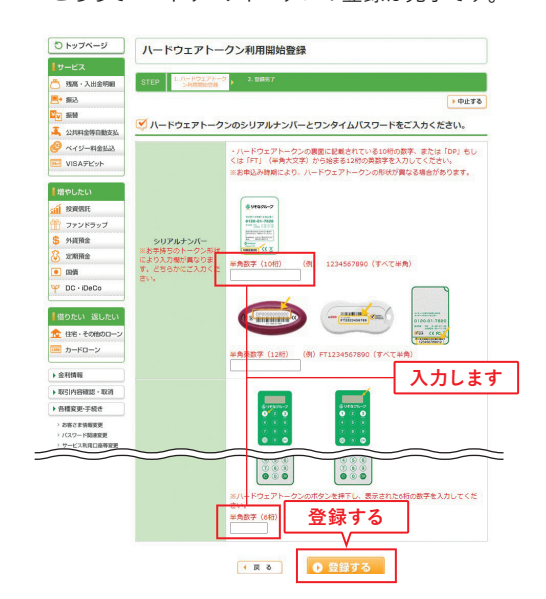

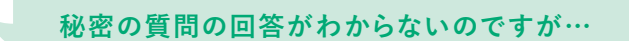

マイゲートから秘密の質問の変更が可能です。 切替手続きの前に、「各種変更・手続き」→ 「パスワード関連変更」→「秘密の質問の変更」 からご変更ください。 ※現在利用可能なハードウェアトークンが必要です。

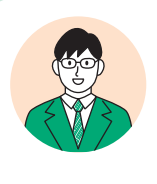

## 新型ハードウェアトークンでの振込方法

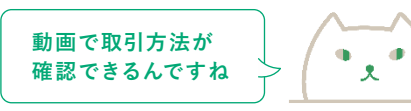

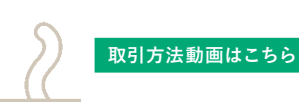

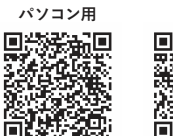

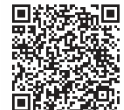

スマホ用

①マイゲートで振込内容を入力します
 ②ハードウェアトークンで「③(SIGN)」のボタンを押下し、送金先の口座番号を入力します
 ③ハードウェアトークンにワンタイムパスワード(OTP)が生成されるので、マイゲートの振込画面に入力し、取引を実行します

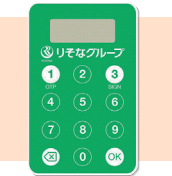

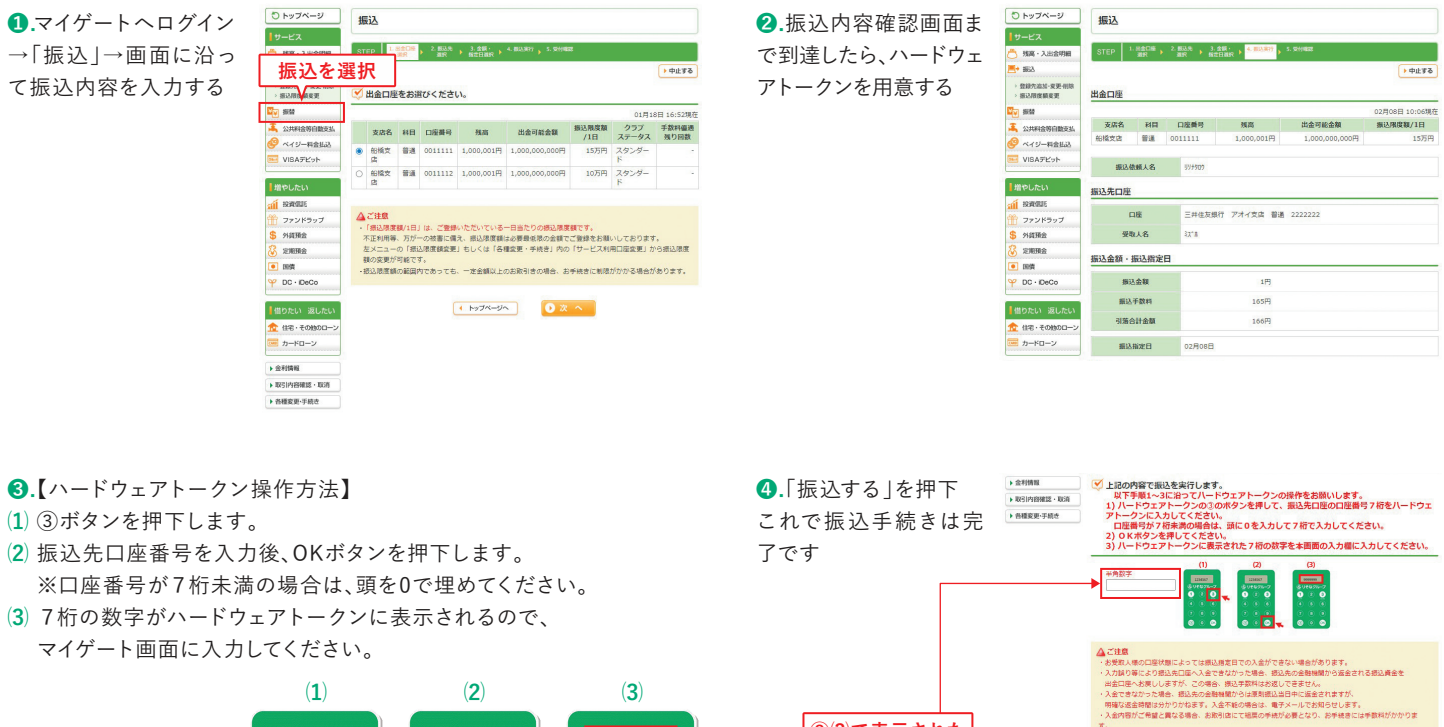

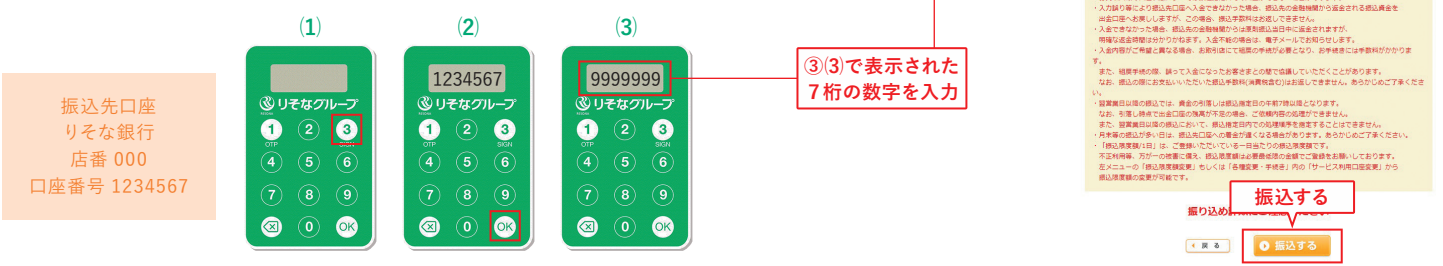

## 【振込以外の取引のハードウェアトークンの操作方法】

・ペイジー(オンライン方式)のお取引はハードウェアトークンの③ボタンを押した後、5桁の収納機関番号を入力し、OKを押します。

その後トークンに表示された7桁の数字をマイゲートに画面に入力してください。

・振込、ペイジー(オンライン方式)以外の取引は①ボタンを押した後ハードウェアトークンに表示される6桁の数字をマイゲート画面に入力してください。

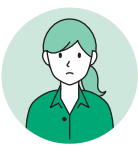

新型ハードウェアトークンの耐用年数は?電池切れはどうやって確認するのですか?

新型ハードウェアトークンの耐用年数は5年です。ただし、お手元の保管状況や 使用頻度により早まる場合があります。新型ハードウェアトークンは 電池切れが近くなりますと、電源を入れた際に「End2/End1/End]の いずれかが表示されますので、お早目に交換くだい。

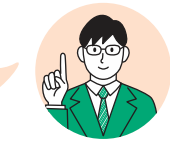

## スマホ認証への切替方法

スマートフォンをお持ちの方におすすめ

### スマホ認証とは?

りそなグループアプリを用いたマイゲートの認証方法です。マイゲートの取引内容をアプリで承認することで、取引が完了します。

### ・STEP1 グループアプリのセットアップ

※既にグループアプリをご利用中の方はSTEP2に進んで下さい

【ご注意】グループアプリのご利用には口座にキャッシュカードが発行されていることが必要です。 キャッシュカードをお持ちでない方は店頭窓口にてキャッシュカードの発行手続きをお願いします。

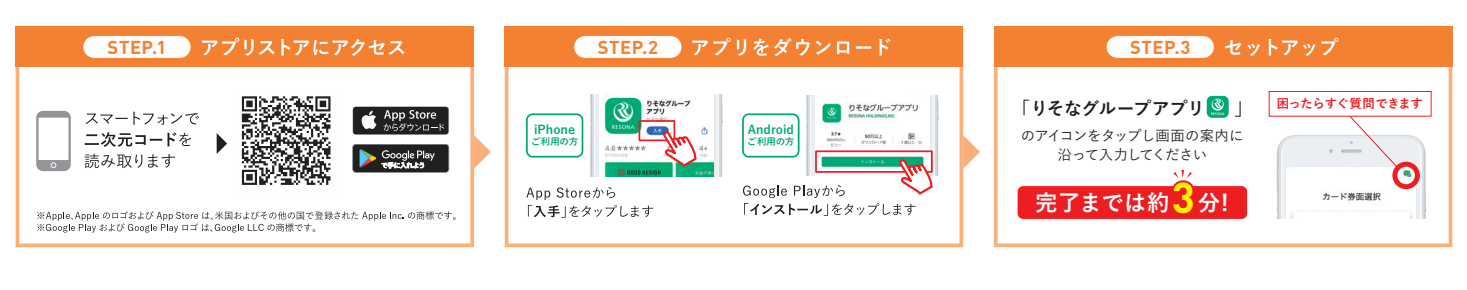

## ・STEP2 マイゲートからスマホ認証の設定方法

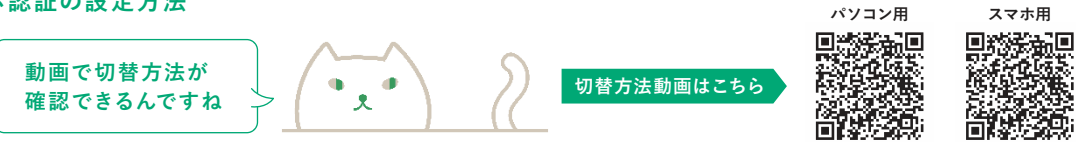

#### 1.ログイン→各種変更・手続きを選択

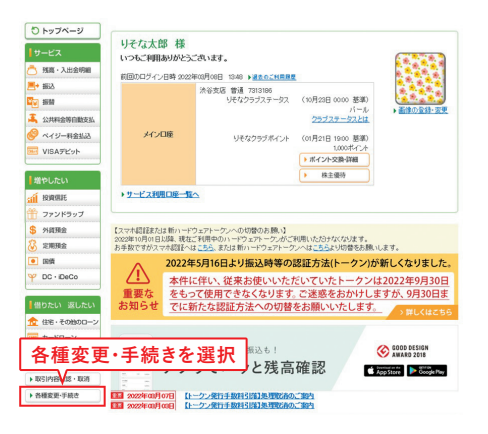

## ④.アプリのセットアップが完了していることを 確認し、次へを選択

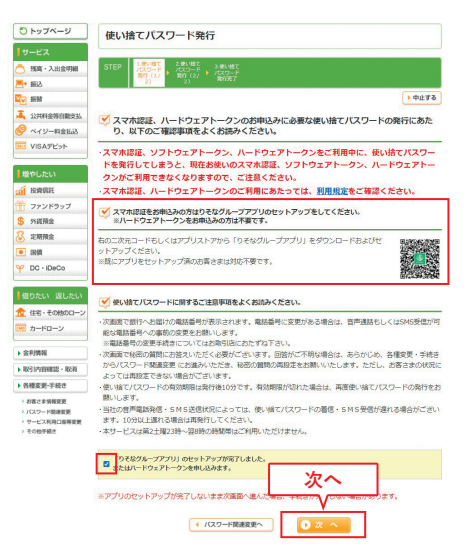

### 2.パスワード関連変更を選択

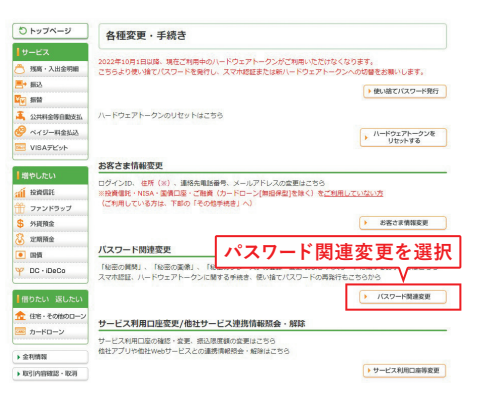

## ⑤.使い捨てパスワードの通知先電話番号を選択し、秘密の質問に回答する

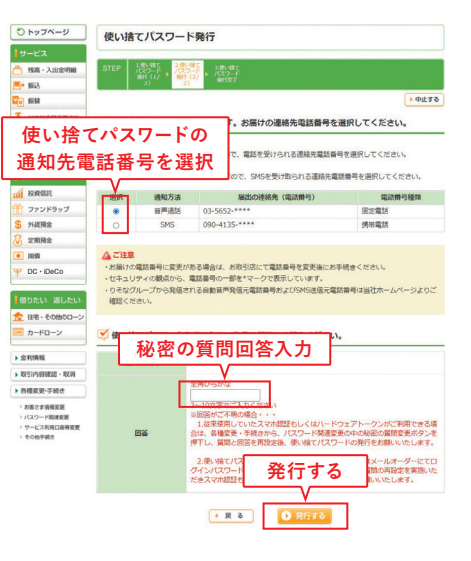

### 3.使い捨てパスワード発行を選択

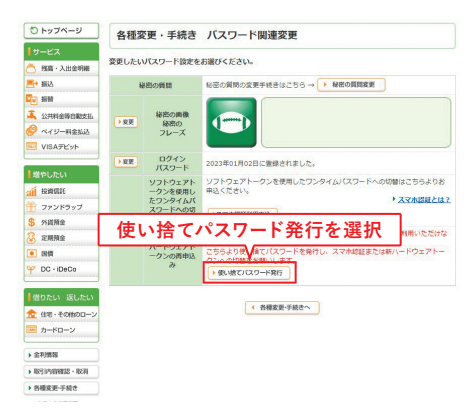

ана В-Констан 50,000 и Чако воля

. ...

R

RESONA

## ●.使い捨てパスワード発行後、各種変更・手続きへ

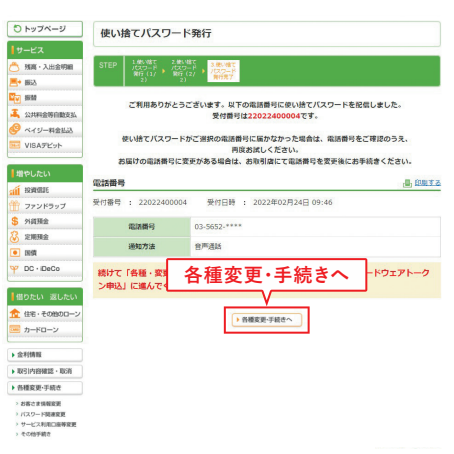

#### ⑦.スマホ認証利用申込を選択

8.アプリのセットアップ確認後、次へ

9.使い捨てパスワード入力後、次へ

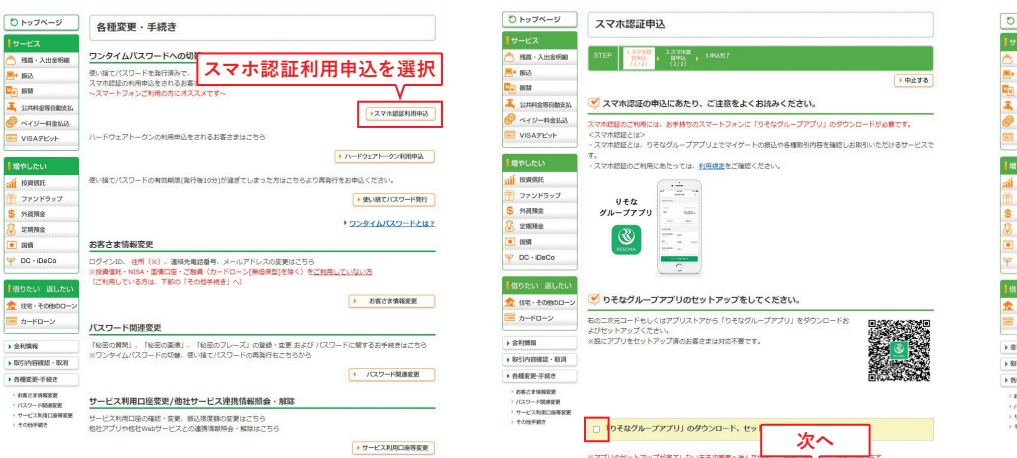

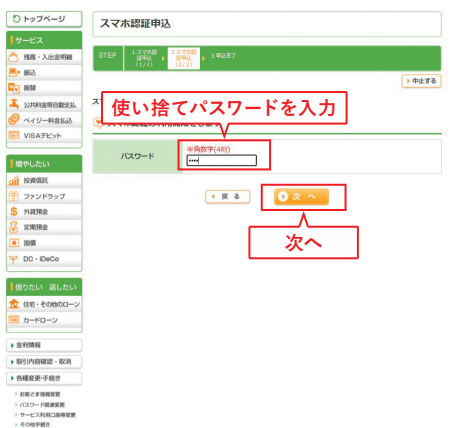

### ①.利用開始コードをアプリに入力し、マイゲートとアプリを紐づけする

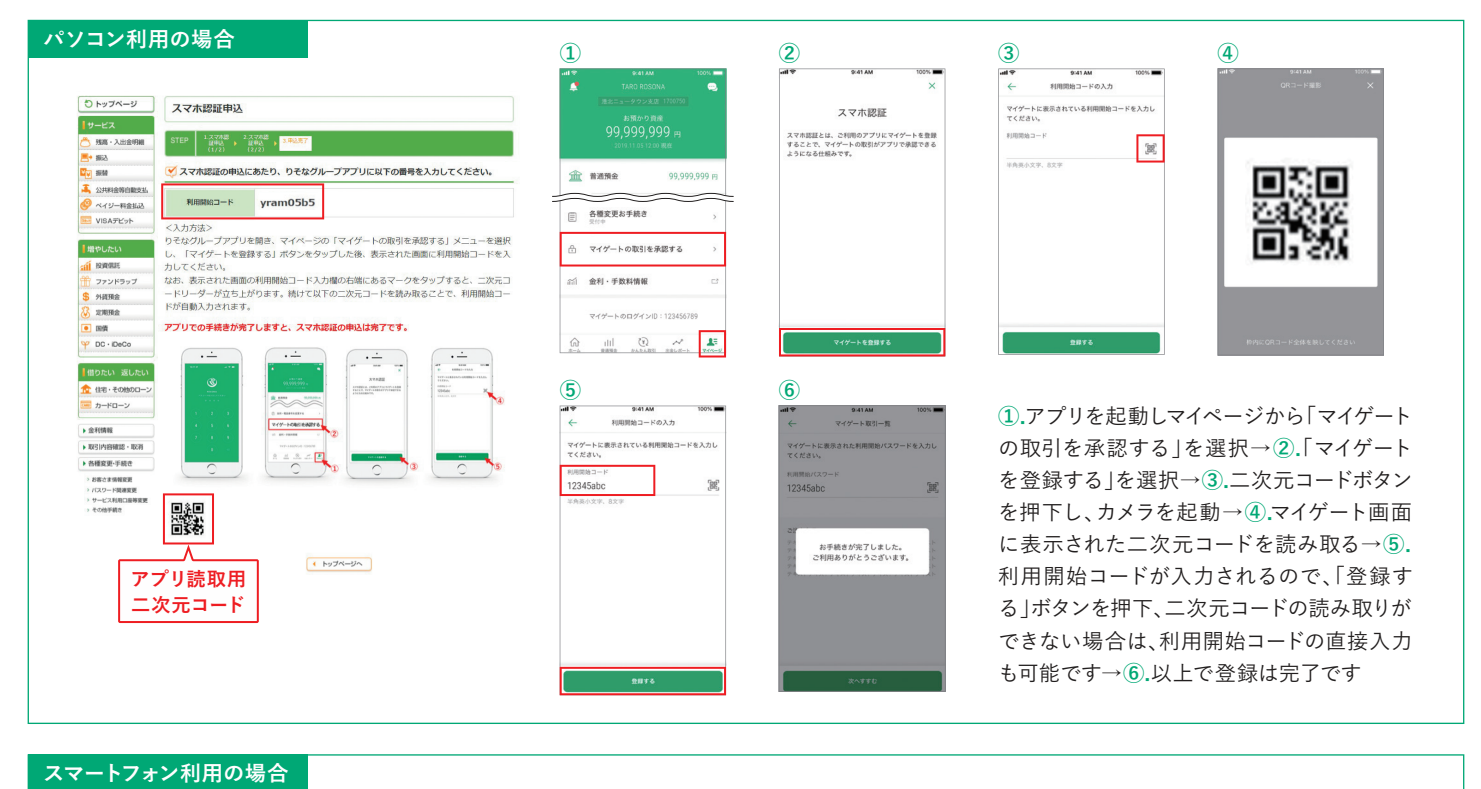

◆ パスワード間違変更へ

次へ

2 3 1 9(41 AM スマホ認証申込 ①.「利用開始コードをコピーして開く」を押 9:41 AM マイゲート取引一覧 利用開始コードの入力 1. スマホ認証申込(1/2) > 2. スマホ認証申込(2/2) > 3. 申込完了 マイゲートに表示されている利用開始コードを入力 下、アプリ画面が起動する→2.利用開始 マイゲートに表示された利用側 てください。 コードが端末にコピーされているので利用 スマホ認証の申込にあたり、りそなグループア プリに以下の番号を入力してください。 12345ab 88 開始コード入力欄に貼り付けし、登録するを 貼り付け 利用開始コード 7khy2c63 押下→③.以上で登録は終了です お手続きが完了しました。 ご利用ありがとうございます 以下の「利用開始コードをコピーして開く」ボ アプリでの手続きが完了しますと、スマホ認証の申込は完了です。

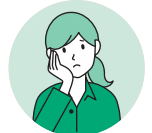

スマホ認証を設定したいのですが、複数のマイゲート契約があります。 りそなグループアプリは一つしかないのですが、まとめて利用できますか?

1つのアプリでまとめて利用できます。まとめて利用する複数のマイゲート契約は、 1つの銀行内でも、複数の銀行(りそな・埼玉りそな・関西みらい)にまたがっていても、 どちらでも利用可能です。それぞれのマイゲートからスマホ認証を設定ください。

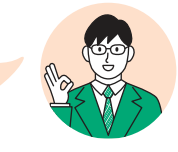

## スマホ認証での取引方法(例:振込)

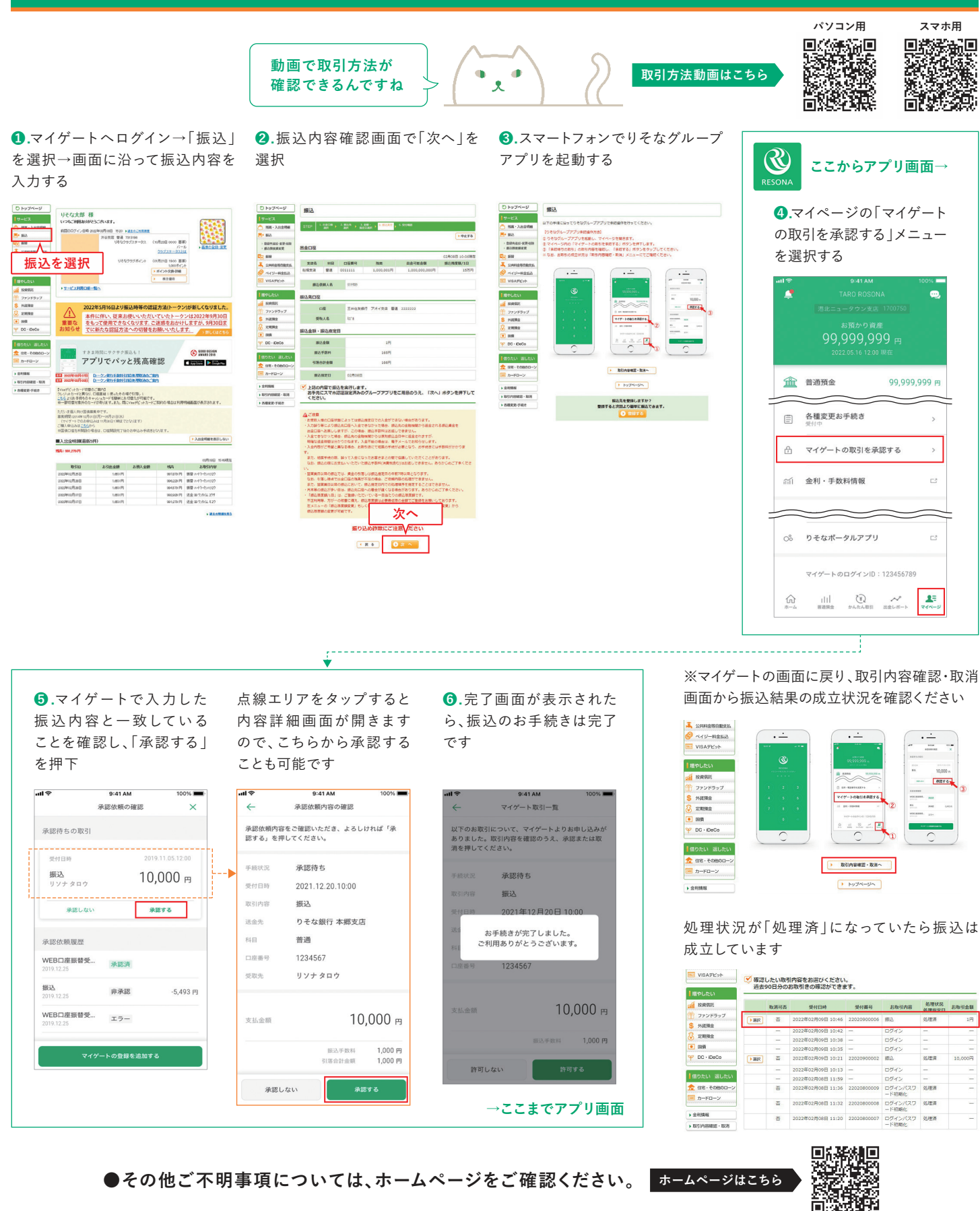

リそな銀行 埼玉りそな銀行

07

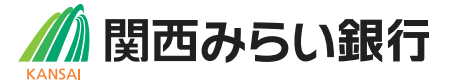